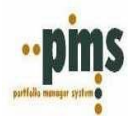

# **INSTALACION PMS-I**

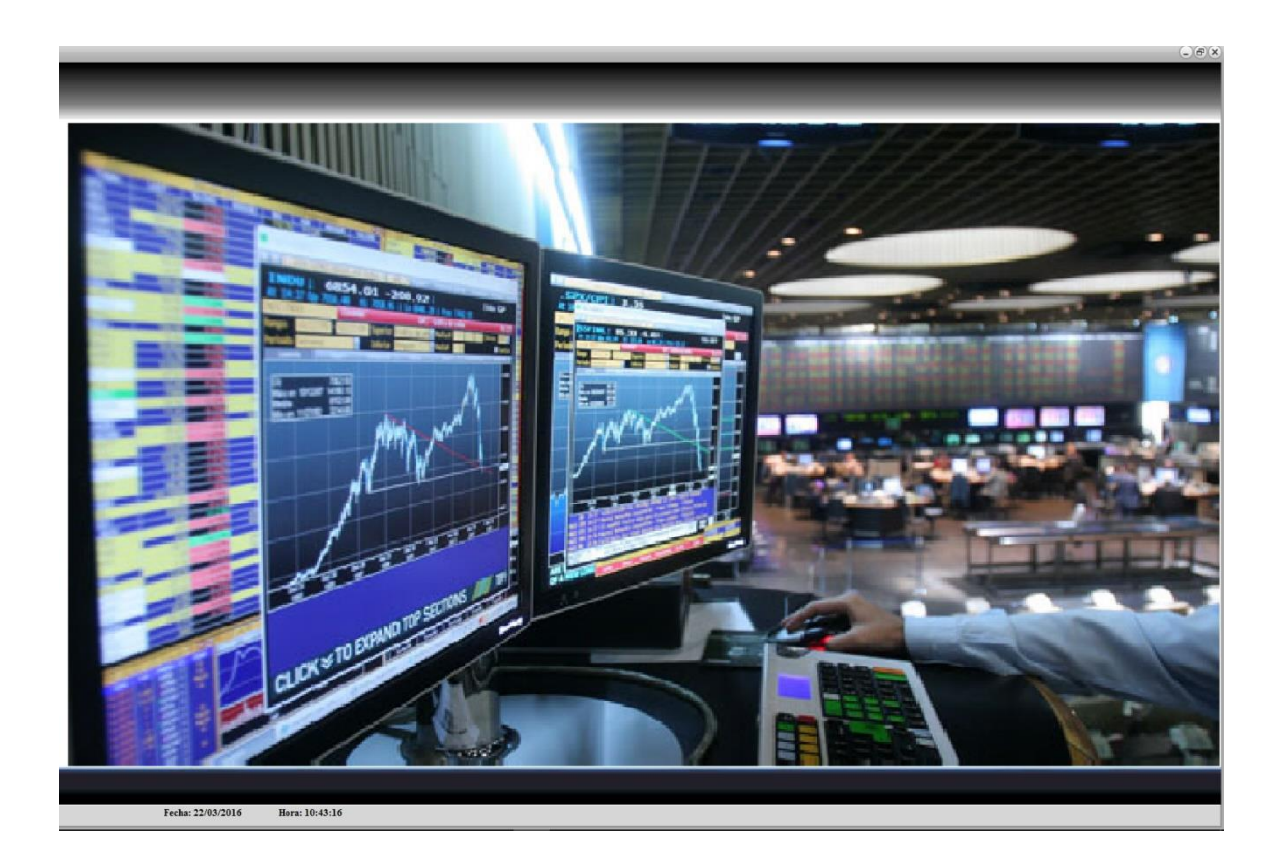

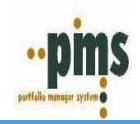

# TABLA DE CONTENIDO

| INTRODUCCIÓN                                                 | 3 |
|--------------------------------------------------------------|---|
| Requisitos de instalacion                                    | 4 |
| Copiar Programas Ejecutables PMS al PC                       | 4 |
| Ejecutar script para habilitar opciones liberadas para PMS-I | 6 |
| Modificar Icono de Acceso directo a PMS en EL ESCRITORIO     | 7 |
| Habilitar Autentificacion con Active Directory y PMS-I.      | 8 |

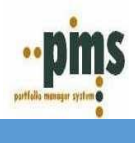

# INTRODUCCIÓN

El presente instructivo está orientado al personal de sistemas de la compañía que deberá seguir los pasos detallados para que los usuarios puedan comenzar a utilizar PMS-I.

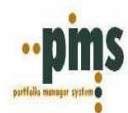

#### **REQUISITOS DE INSTALACION**

Los requisitos mínimos de instalación para realizar la migración son:

- Servidor base de datos
  - SQL SERVER
    - SQL SERVER 2008 o Superior
  - ORACLE
    - ORACLE 11g o 12g de 32 o 64 bits
- Equipo Cliente
  - o windows 8 o Superior
  - SQL SERVER
    - SQL SERVER NATIVE CLIENT 2008 o Superior
  - ORACLE
    - Cliente de Oracle 11g o 12g de 32 bits.

#### COPIAR PROGRAMAS EJECUTABLES PMS AL PC

Los ejecutables se deben copiar en la carpeta de trabajo definida por la variable de ambiente del archivo de configuración INI (**DirApp**), por lo general llamada \*syspms-i* y ubicada en la raíz del disco: C:\syspms-i

- PMS\_i.exe
- PMS\_i\_Laucher.exe
- Mantencion\_Tablas\_PMS.exe
- Contabilidad\_PMS.exe
- Administrador\_PMS.exe
- Custodia\_PMS\_I.exe
- Mesa\_de\_Dinero\_PMS\_I.exe
- Superintendencia\_PMS.exe
- Tesoreria\_PMS.exe
- Informes\_Gestion\_PMS.exe
- libxl.dll (DLL)

Estos están disponibles para descargar en:

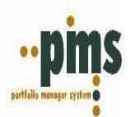

# http://www.pms-i.cl/PMS-i/Actualizacion Mensual/

#### Modificaciones al archivo de configuración de PMS (Archivo .INI)

Después de copiados los archivos ejecutables al PC, se deberá modificar el archivo **.ini**, necesario para la ejecución del PMS.

Para modificarlo deberá seguir los siguientes pasos:

#### Editar achivo.ini respectivo para la instalación existente.

- Abrir el archivo, utilizando para ello un editor de texto cualquiera, por ej. WORDPAD o Bloc de Notas.
- Modificar la sección denominada [General] **agregando** las siguientes variables de ambiente:

| BaseDatos=XXXXXXXXXXXXXXXXXXXXXXXXXXXXXXXXXXXX | Donde XXXXXXXXXX, Es el nombre dado en la             |  |
|------------------------------------------------|-------------------------------------------------------|--|
|                                                | nomenclatura de servicios de la configuración del NET |  |
|                                                | MANAGER de ORACLE                                     |  |
| Servidor= XXXXXXXXXXXXXXXX                     | Donde XXXXXXXXX, nombre del del servicio de ORACLE    |  |
|                                                | Identificado en NET MANAGER de ORACLE.                |  |

#### Para conexión con bases de datos ORACLE:

#### • Para conexión con bases de datos SQL SERVER:

| BaseDatos=                | Donde XXXXXXXXXX, nombre de la base de datos           |  |
|---------------------------|--------------------------------------------------------|--|
| хххххххххххх              |                                                        |  |
| Servidor= XXXXXXXXXXXXXXX | Donde XXXXXXXXXX, nombre del motor del servidor de SQL |  |
|                           | SERVER (                                               |  |
|                           | Conectar 🕶 📑 📑 👕 😰 🍒                                   |  |
|                           | SERVER2012 (SQL Server 10.50.6000 - uconex00)          |  |
|                           | 🖂 🧰 Rases de datos                                     |  |

No olvidar grabar el archivo antes de salir del editor.

Ejemplo: [GENERAL] BASEDATOS=QSPMS\_XXXXXX SERVIDOR=SERVER2012

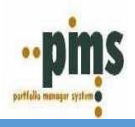

# EJECUTAR SCRIPT PARA HABILITAR OPCIONES LIBERADAS PARA PMS-I

# En la página web anteriormente descrita se encuentran todos los ejecutables actualizados

#### DOWNLOADS - ENTREGAS TRIMESTRALES

| "Nuestras páginas se ven mejor con las últimas versiones de: Microsoft Interne | et Explorer y Mozilla Firefox" |
|--------------------------------------------------------------------------------|--------------------------------|
|                                                                                | Protocolo Web                  |
|                                                                                | Solicitud de Requerimientos    |
|                                                                                | Manual Usuario-Acceso PMS      |
|                                                                                |                                |
| Actualizaciones 2022                                                           |                                |

| MES     | ΜΌΟυιο                | SCRIPT | DESCRIPCIÓN | DOCUMENTACIÓN Y/U OBSERVACIONES |
|---------|-----------------------|--------|-------------|---------------------------------|
|         | ADMINISTRACION        |        | NOTAS       |                                 |
|         | CONTABILIDAD          | SCRIPT | NOTAS       |                                 |
|         | MANTENCION DE TABLAS  |        | NOTAS       |                                 |
|         | MESA DE DINERO        |        | NOTAS       |                                 |
| 5500500 | PMS-I                 |        | NOTAS       |                                 |
| FEBRERO | SUPERINTENDENCIA      |        | NOTAS       |                                 |
|         | SUPERINTENDENCIA PERÚ |        | NOTAS       |                                 |
|         | TESORERIA             |        | NOTAS       |                                 |
|         | INFORMES              |        | NOTAS       |                                 |
|         | INFORME GESTION       |        | NOTAS       |                                 |

#### Actualizaciones 2021

| MES       | MÓDULO                | SCRIPT | DESCRIPCIÓN | DOCUMENTACIÓN Y/U OBSERVACIONES |
|-----------|-----------------------|--------|-------------|---------------------------------|
|           | ADMINISTRACION        |        | NOTAS       |                                 |
|           | CONTABILIDAD          | SCRIPT | NOTAS       |                                 |
|           | MANTENCION DE TABLAS  |        | NOTAS       |                                 |
| NOV/EMPRE | MESA DE DINERO        |        | NOTAS       |                                 |
| NOVIEWBRE | PMS-I                 |        | NOTAS       |                                 |
|           | SUPERINTENDENCIA      |        | NOTAS       |                                 |
|           | SUPERINTENDENCIA PERÚ |        | NOTAS       |                                 |
|           | INFORME_GESTION       |        | NOTAS       |                                 |

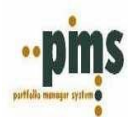

#### MODIFICAR ICONO DE ACCESO DIRECTO A PMS EN EL ESCRITORIO

Se deberá modificar el icono de acceso directo a PMS en el escritorio, siga los siguientes pasos:

| Seguridad                     | Detalles            | Versiones anteriores   |
|-------------------------------|---------------------|------------------------|
| General                       | Acceso directo      | Compatibilidad         |
| Cru                           | z del Sur           |                        |
| Tipo de destino:              | Aplicación          |                        |
| Ubicación de<br>destino:      | Syspms-I            |                        |
| Destino:                      | \Ini\Syspms_cruzdel | sur.ini" "CRUZ DEL SUR |
| Iniciar en:                   | C:\Syspms-I         |                        |
| Tecla de método<br>abreviado: | Ninguno             |                        |
| Ejecutar:                     | Ventana nomal       | ```                    |
| Comentario:                   |                     |                        |
|                               | Abrir               | ubicación              |
|                               | Cambiar icono       | Opciones avanzadas     |
|                               |                     |                        |
|                               |                     |                        |
|                               |                     |                        |

- **1.** Se debe presionar el botón derecho del Mouse y aparecerá un menú contextual, luego seleccionar opción propiedades, se abrirá las propiedades del acceso directo.
- Modificar el campo Destino, el cual ahora debe contener:
  C:\Syspms-I\PMS\_i\_Laucher.exe "C:\Syspms-I\Ini\<Archivo.ini>" "<Nombre de Instancia>"

Donde:

*Archivo.ini*  $\rightarrow$  *Es el archivo de configuración modificado.* 

*<Nombre de Instancia>*  $\rightarrow$  *Es un nombre arbitrario para identificar el inicio. Por lo general guarda relación con la razón social de la empresa (Es el que aparece en el título de las ventanas.* 

3. Modificar el campo Iniciar en, el cual ahora debe contener: ubicación donde se encuentran los programas, para casos de servidores compartidos o Terminal Server indicar %TEMP%, esto permitirá que los archivos temporales generados por la aplicación queden en cada directorio del usuario que la ejecuta.

Luego de modificar el acceso directo, presionar botón aplicar y luego aceptar.

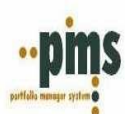

¿Cómo comprobar la instalación? De un doble clic en el icono PMS-i, el siguiente dialogo aparecerá en su pantalla

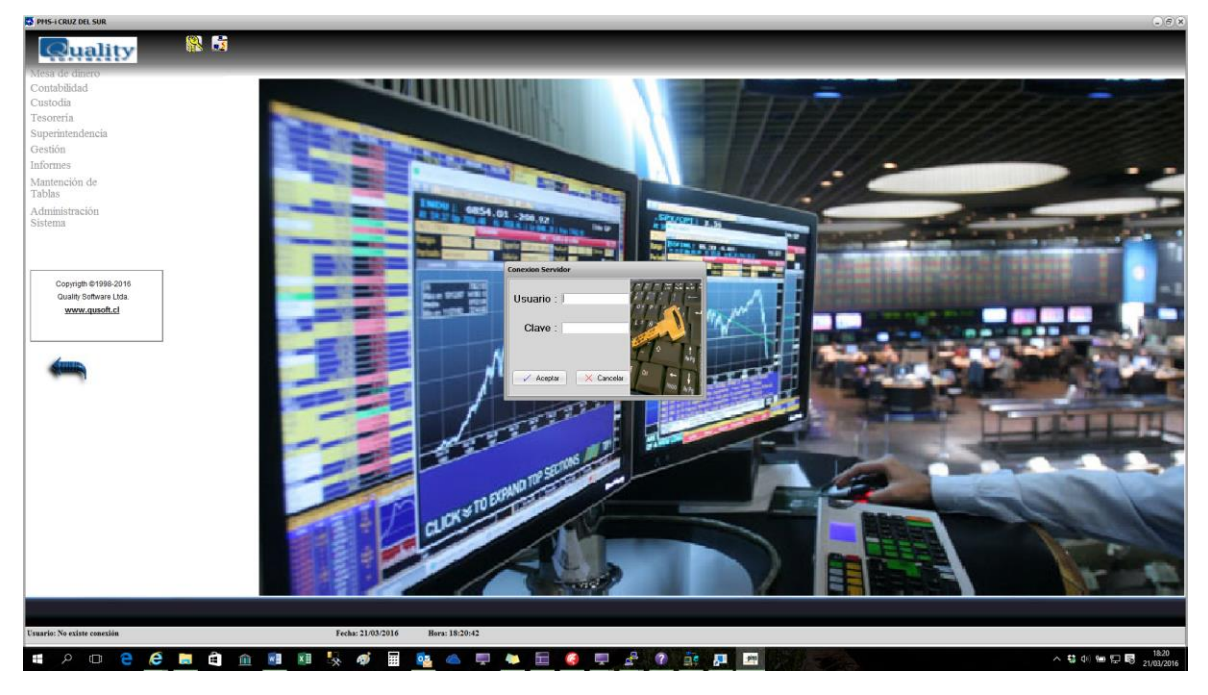

Para probar la conexión, deberá dar doble clic sobre el icono, ingresar el USUARIO Y CLAVE y presionar el botón ACEPTAR. Una vez conectado al entrar a la opción "Mantención de tablas" debería poder ver que el icono que está en la esquina superior izquierda cambio a

### HABILITAR AUTENTIFICACION CON ACTIVE DIRECTORY Y PMS-I.

Para habilitar autentificación con Active Directory de Windows, se debe agregar al archivo INI, en la sección denominada [General] las siguientes variables de ambiente:

| ActiveDirectory= XX           | Donde XX, los valores posibles son SI o NO (para activar dejar en SI) |  |
|-------------------------------|-----------------------------------------------------------------------|--|
| PathLoginAD=<br>xxxxxxxxxxxxx | Donde XXXXXXXXX, nombre del servidor de Active Directory              |  |

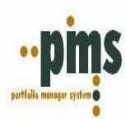

Además, seguir los siguientes pasos:

- 1. Ejecutar script que corresponda.
  - a. Para ORACLE:
    - i. Ejecutar Script Actualización XE 03-2016 (Oracle).sql
  - b. Para SQL SERVER
    - i. Ejecutar Script Actualización XE 03-2016 (MSSQL).sql
- 2. El Script agregará en la tabla QS\_SYS\_LOGIN el campo LOGIN\_WINDOWS.
  - a. Este campo debe contener la identificación del usuario de ACTIVE DIRECTORY.
    - i. Para modificar o actualizar este campo, se puede acceder por la opción de menú del Administrador de PMS **Mantención Login's**.
- 3. Al ingresar a PMS-I se solicitará el usuario de PMS y lo autenticará con la password del usuario de ACTIVE DIRECTORY.

#### Ejemplo de Archivo INI.

[General] BaseDatos=QSPMS\_XXXXXXXXX Servidor=XXXXXXXXXX LoginIni=XXXXXXXX PasswdIni=XXXXXXX PasswdIni=XXXXXXX Driver=MSSQL Instancia=QSXXXXX DirApp=C:\Syspms-I ActiveDirectory=SI PathLoginAD='QUALITY'

Ejemplo:

|   |                  |                   | Actualizar con el respectivo usuario de A.D.                                   |
|---|------------------|-------------------|--------------------------------------------------------------------------------|
| < |                  |                   |                                                                                |
|   | Resultados 📩 Men | sajes             |                                                                                |
|   | LOGIN_SISTEMA    | DESCRIPCION_LOGIN | PASSWORD_SISTEMA LOGIN_WINDOWS                                                 |
| 1 | MANAGER          |                   | manager NULL                                                                   |
| ? | GROMAN           | MAN               | NULL NULL                                                                      |
|   |                  |                   | Al activar A.D. el campo PASSWORD_SISTEMA<br>Queda automáticamente sin efecto. |

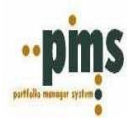

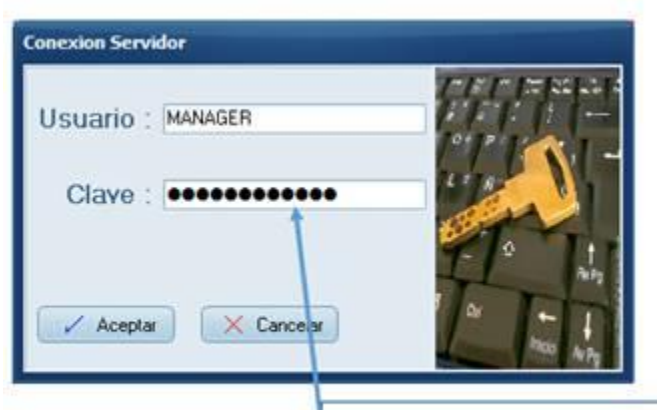

Password de Active Directory